# Configurar uma Programação de Atualização de Banco de Dados Regular para VDB no FDM

## Contents

| ntrodução               |
|-------------------------|
| Pré-requisitos          |
| Requisitos              |
| Componentes Utilizados  |
| nformações de Apoio     |
| <u>Configurar</u>       |
| Configurações           |
| /erificar               |
| roubleshooting          |
| nformações Relacionadas |

## Introdução

Este documento descreve como configurar um agendamento de atualização de banco de dados regular para Regra ou VDB no FDM.

#### Pré-requisitos

#### Requisitos

A Cisco recomenda que você tenha conhecimento destes tópicos:

- Gerenciador de dispositivos Firepower
- Banco de dados de vulnerabilidade (VDB)

#### **Componentes Utilizados**

As informações neste documento são baseadas nestas versões de software e hardware:

• FDM 7.0

As informações neste documento foram criadas a partir de dispositivos em um ambiente de laboratório específico. Todos os dispositivos utilizados neste documento foram iniciados com uma configuração (padrão) inicial. Se a rede estiver ativa, certifique-se de que você entenda o impacto potencial de qualquer comando.

#### Informações de Apoio

O Cisco Vulnerability Database (VDB) é um banco de dados de vulnerabilidades conhecidas para hosts susceptíveis, bem como impressões digitais para sistemas operacionais, clientes e aplicativos.

O sistema de firewall correlaciona as impressões digitais com as vulnerabilidades para ajudá-lo a determinar se um host específico aumenta o risco de comprometimento da rede. O Cisco Talos Intelligence Group (Talos) emite atualizações periódicas para o VDB.

É recomendável ativar o agendador automático durante o processo de integração para verificar e aplicar regularmente atualizações de banco de dados de segurança. Isso garante que o dispositivo permaneça atualizado.

## Configurar

Configurações

1. Faça login no Firepower Device Manager

| cisco™                   |  |
|--------------------------|--|
| Firepower Device Manager |  |
| Username                 |  |
| Password                 |  |
| LOG IN                   |  |
|                          |  |
|                          |  |

2. Na tela Dispositivo, navegue paraAtualizações > Exibir configuração.

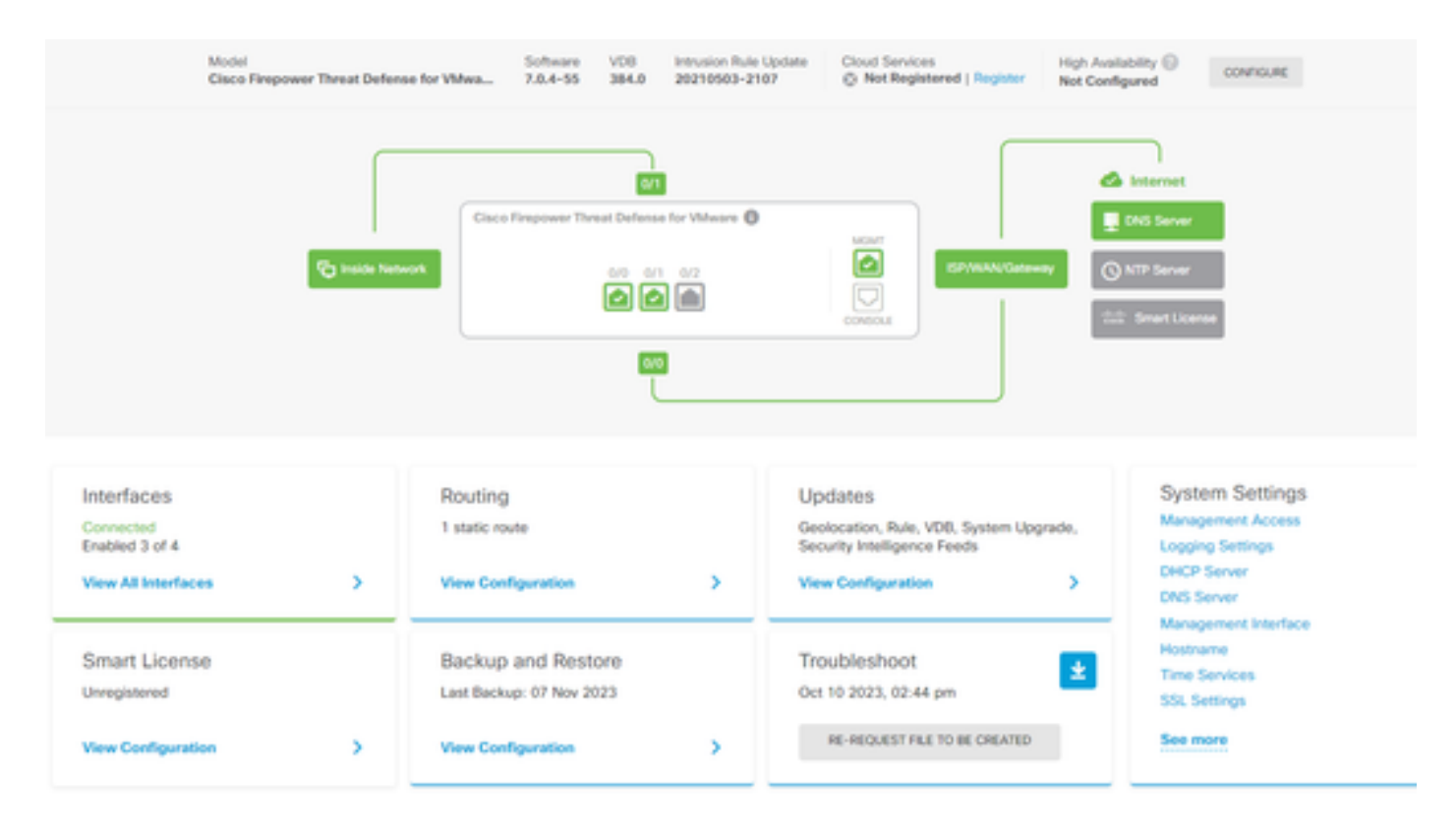

3. Na tela Atualizações, navegue para VDB > Configurar.

| Device Summary<br>Updates                                                           |                                           |                                                             |                                                                                                    |
|-------------------------------------------------------------------------------------|-------------------------------------------|-------------------------------------------------------------|----------------------------------------------------------------------------------------------------|
| Geolocation 2020-04-28-002<br>Latest Update on 16 May 2023                          | VDB 384.0<br>Latest Update on 10 Apr 2024 | Security Intelligence Feeds                                 |                                                                                                    |
| Configure<br>Set recurring updates                                                  | Configure<br>Set recurring updates        | Configure<br>Set recurring updates                          |                                                                                                    |
| System Upgrade<br>Current version 7.0.4-55                                          |                                           | Intrusion Rule 20210503-210<br>Latest Update on 16 May 2023 | 2                                                                                                    |
| There are no software upgrades available on t<br>Upload an upgrade file to install. | he system.                                | Configure<br>Set recurring updates                          | Short<br>Inspection Engine: 3.1.0.400-12 <u>Downgrade to 2.0</u><br>Short is the main inspection engine in Firepower Threat<br>Defense. It is used for intrusion and file policy analysis,<br>SSL decryption, and layer 7 inspection. <u>See more</u> ~ |

4. Na tela Definir atualizações recorrentes, altere as configurações padrão de acordo com suas necessidades e clique em Salvar.

| Set recurring updates                                                                                                    | ×            |
|----------------------------------------------------------------------------------------------------|--------------|
| Frequency<br>Weekly                                                                                                    | ~            |
| Days of Week Time (UTC-05:00)<br>America/Mexico_City                                                                                               |              |
| <ul> <li>Sundays ×</li> <li>Automatically deploy the update.</li> <li>(Note: The deployment will also deploy all pending configuration)</li> </ul> | on changes.) |
| DELETE CANCEL                                                                                                    | SAVE         |

## Verificar

Na tela Updates, na seção VDB, a opção de atualização recorrente selecionada é refletida.

#### Device Summary Updates

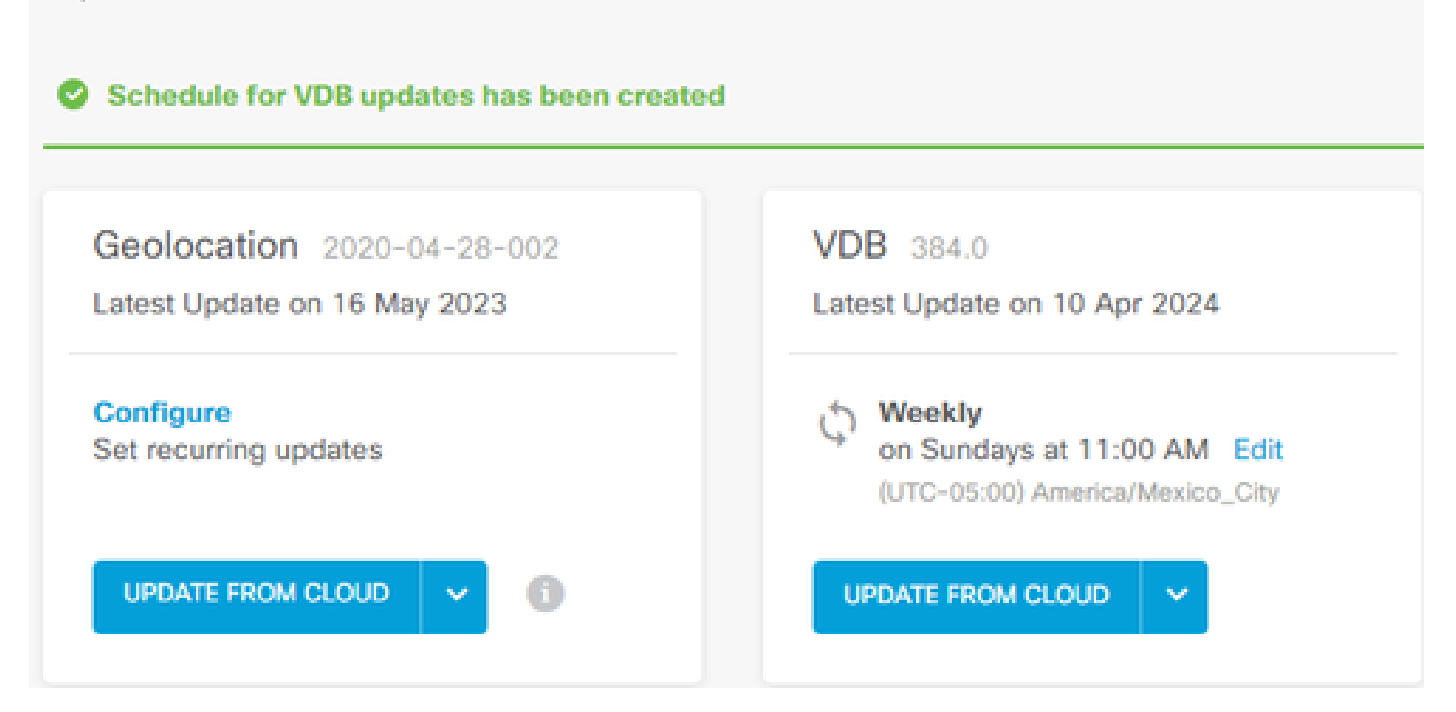

#### Troubleshooting

Caso a atualização automática do VDB não esteja funcionando conforme esperado, você poderá reverter o VDB.

Etapas:

SSH para a CLI do dispositivo de gerenciamento (FMC, FDM ou SFR onbox)

Mude para o modo especialista e para a raiz e defina a variável de reversão:

<#root>

expert

sudo su export ROLLBACK\_VDB=1

Verifique se o pacote VDB para o qual você pretende fazer downgrade está localizado no dispositivo em /var/sf/updates e instale-o:

<#root>

install\_update.pl --detach /var/sf/updates/<name of desired VDB Package file>

Siga os registros normais de instalação do vdb no local aplicável em /var/log/sf/vdb-\*

Quando a instalação do VDB for concluída, implante a política nos dispositivos.

Na CLI do FTD, para verificar o histórico de instalações do VDB, uma maneira é verificar o conteúdo destes diretórios:

root@firepower:/ngfw/var/cisco/deploy/pkg/var/cisco/packages#ls -al 72912 total drwxr-xr-x 5 root root 130 Set 1 08:49 . drwxr-xr-x 4 root root 34 Aug 16 14:40 .. drwxr-xr-x 3 root root 18 Aug 16 14:40 export-7.2.4-169 -rw-r—r 1 raiz raiz 2371661 27 de julho 15:34 exportador-7.2.4-169.tgz drwxr-xr-x 3 root 21 Aug 16 14:40vdb-368 -rw-r—r 1 raiz 36374219 27 de julho 15:34 vdb-368.tgz drwxr-xr-x 3 root root 21 Sep 1 08:49vdb-369 -rw-r—r 1 raiz 35908455 Set 1 08:48 vdb-369.tgz

#### Informações Relacionadas

Atualizando Bancos de Dados do Sistema

#### Sobre esta tradução

A Cisco traduziu este documento com a ajuda de tecnologias de tradução automática e humana para oferecer conteúdo de suporte aos seus usuários no seu próprio idioma, independentemente da localização.

Observe que mesmo a melhor tradução automática não será tão precisa quanto as realizadas por um tradutor profissional.

A Cisco Systems, Inc. não se responsabiliza pela precisão destas traduções e recomenda que o documento original em inglês (link fornecido) seja sempre consultado.